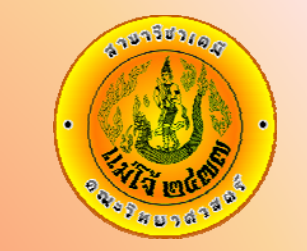

# การสมัครและการส่งอีเมล์

# chemists-mju@yahoogroups.com เรื่อง หน้า

- 1. วิธีสมัครแบบรับ invite 2.
- 2. วิธีสมัครแบบส่ง subscribe 10.
- 3. การส่งข้อความถึงสมาชิก
   22.

www.science.mju.ac.th/chemistry/

### การเข้าร่วมระบบเมล์ของสาขาวิชาเคมี ม. แม่โจ้ chemists-mju@yahoogroups.com Windows Live Hotmail - Mozilla Firefox File Edit View History Bookmarks Tools Help ↑ ( http://co105w.col105.mail.live.com/default.aspx?rru=inbox วิธีที่ 1. แบบรับ invite 🔊 Most Visited 🌮 Getting Started 🛼 Latest Headlines This site is: SAFE • 12 Notify us 🥘 .:สาขาวิชาเคมี คณะวิทยาศาสตร์ .... 🗇 Windows Live Hotmail × $-2\pi$ × 🝠 Windows Live~ Profile People Mail Photos More 🔻 MSN 🔻 Home Hotmail New | Delete Junk | Mark as • Move to • | **\*\*\*** test-chemists@hotmail. Reply Reply all Forward | 🐥 🁚 Inbox Getting started with Windows Live Hotmail Junk From: Windows Live Hotmail Member Services (member\_services@live, Drafts 1.1Sent: Wednesday, June 09, 2010 11:08:16 AM Sent test-chemists@hotmail.com To: Deleted Login เข้าเมล์ที่เราใช้ ยกตัวอย่าง 💐 Windows Live Manage folders Add an e-mail test-chemists@hotmail.com Welcome to Hotmail. account Windows Live Hotmail® is faster and safer than ever before and filled with new ways to stay in touch. Now you get storac Related places messages. Today

Here are some tips to get you started with Windows Live Hotmail:

- Sering in your contacts from your Yahoo! or Gmail address book
- Set your new Hotmail account to receive e-mail from your previous e-mail account
- Operation of your email by changing the color of your inbox

## Hotmail is part of Windows Live.

Contact list

Calendar

manage

your spam

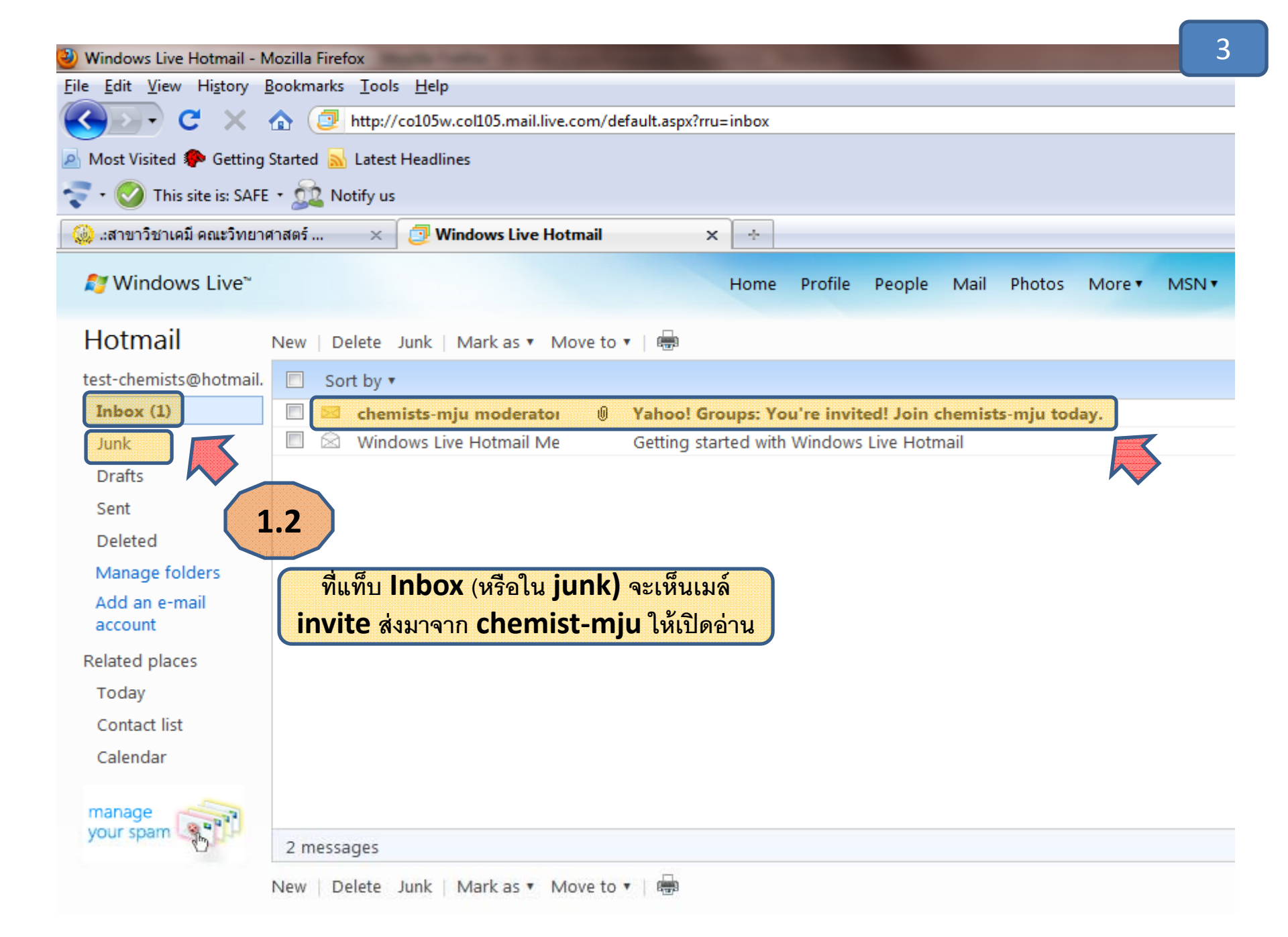

| 🥹 Windows Live Hotmail - M      | lozilla Firefox                                                                                                    |                                             |
|---------------------------------|----------------------------------------------------------------------------------------------------|---------------------------------------------|
| <u>File Edit View History B</u> | iookmarks <u>T</u> ools <u>H</u> elp                                                                                                    |                                             |
| 🔇 💽 - C 🗙 🗄                     | http://co105w.co1105.mail.live.com/default.aspx?rru=inbox                                                                                                    | 🟠 🔹 🚰 🗧 Google                              |
| A Most Visited 🏶 Getting S      | Started 📉 Latest Headlines                                                                                                    |                                             |
| 😴 • 🥝 This site is: SAFE        | - 😥 Notify us                                                                                                    |                                             |
| 🧕 🔬 แสาขาวิชาเคมี คณะวิทยาศ     | กสตร์ 🗴 🧔 Windows Live Hotmail 🛛 🗙 ∻                                                                                                    |                                             |
| 灯 Windows Live™                 | Home Profile People Mail Photos More MSN Search the web                                                                                                    |                                             |
| Hotmail                         | New   Delete Junk   Mark as 🔻 Move to 🔻   🖶                                                                                                    | 🗳 Mes                                       |
| test-chemists@hotmail.          | Reply Reply all Forward   🐣 👚                                                                                                    | ×                                           |
| Inbox                           | Attachments nistures and links in this message have been blacked for your safety                                                                                                    |                                             |
| Junk                            | Attachments, pictures, and mits in this message have been blocked for your safety. Show content                                                                                                    |                                             |
| Drafts                          | Yahoo! Groups: You're invited! Join chemists-mju today.                                                                                                    |                                             |
| Sent                            | From: chemists-mju moderator (chemists-mju-owner@yahoogroups.com)                                                                                                    |                                             |
| Deleted                         | You may not know this sender. Mark as safe   Mark as junk                                                                                                    |                                             |
| Manage folders                  | Sent: Wednesday, June 09, 2010 1:17:23 PM                                                                                                    |                                             |
| Add an e-mail<br>account        | ิข์13 attachments   Download all attachments (0.7 KB)                                                                                                    |                                             |
| Related places                  | bg_lbluegif (0.0 KB), bg_lbluegif (0.0 KB), bg_lbluegif (0.1 KB), bg_lbluegif (0.1 KB), <u>or_m_lblugif (0.1 KB), or_m_lblugif (0.1 KB), or_m_lblugif</u> | <mark>f (0.1 KB), bg_</mark> olue_lgif (0.0 |
| Today                           | KB), bg_blue_rgit (0.0 KB), bg_blue_bgit (0.0 KB), cr_blue_sgit (0.1 KB), cr_blue_sgit (0.1 KB)                                                                                                    |                                             |
| Contact list                    |                                                                                                    |                                             |
| Calendar                        | 1.4                                                                                                    |                                             |
|                                 | This invitation expires in 30 days.                                                                                                    | y, 9 June 2010 - 6:17 AM UTC                |
| add some                        | pengtangkua@yahoo.com has invited you to join the ch <mark>emists-miu grou</mark> ຍີສິ້ກ Join the group                                                                                                    | A                                           |
| color                           |                                                                                                    |                                             |
|                                 |                                                                                                    | Join this group!                            |

| 🕘 Mozilla Firefox                                                                           | 6 |
|---------------------------------------------------------------------------------------------|---|
| <u>File Edit V</u> iew Hi <u>s</u> tory <u>B</u> ookmarks <u>T</u> ools <u>H</u> elp        |   |
| C X 🏠 🗋 http://groups.yahoo.com/i?i=-YDQ6VNPTjhNW8RpACzJwK9vJe8&e=test-chemists@hotmail.com |   |
| 🔊 Most Visited 🌮 Getting Started 🔜 Latest Headlines                                         |   |
| 😴 • 🔞 This site has not been analyzed yet • 🚉 Notify us                                     |   |
| 🥘 แสาขาวิชาเคมี คณะวิทยาศาสตร์ 🗙 🔁 Windows Live Hotmail 🛛 🗙 🎲 Loading 🗙 🛧                   |   |
|                                                                                             |   |
| 1.6                                                                                         |   |
| จะมีแท็บใหม่ ปรากฏขึ้น <b>=&gt;ให้รอ</b>                                                    |   |

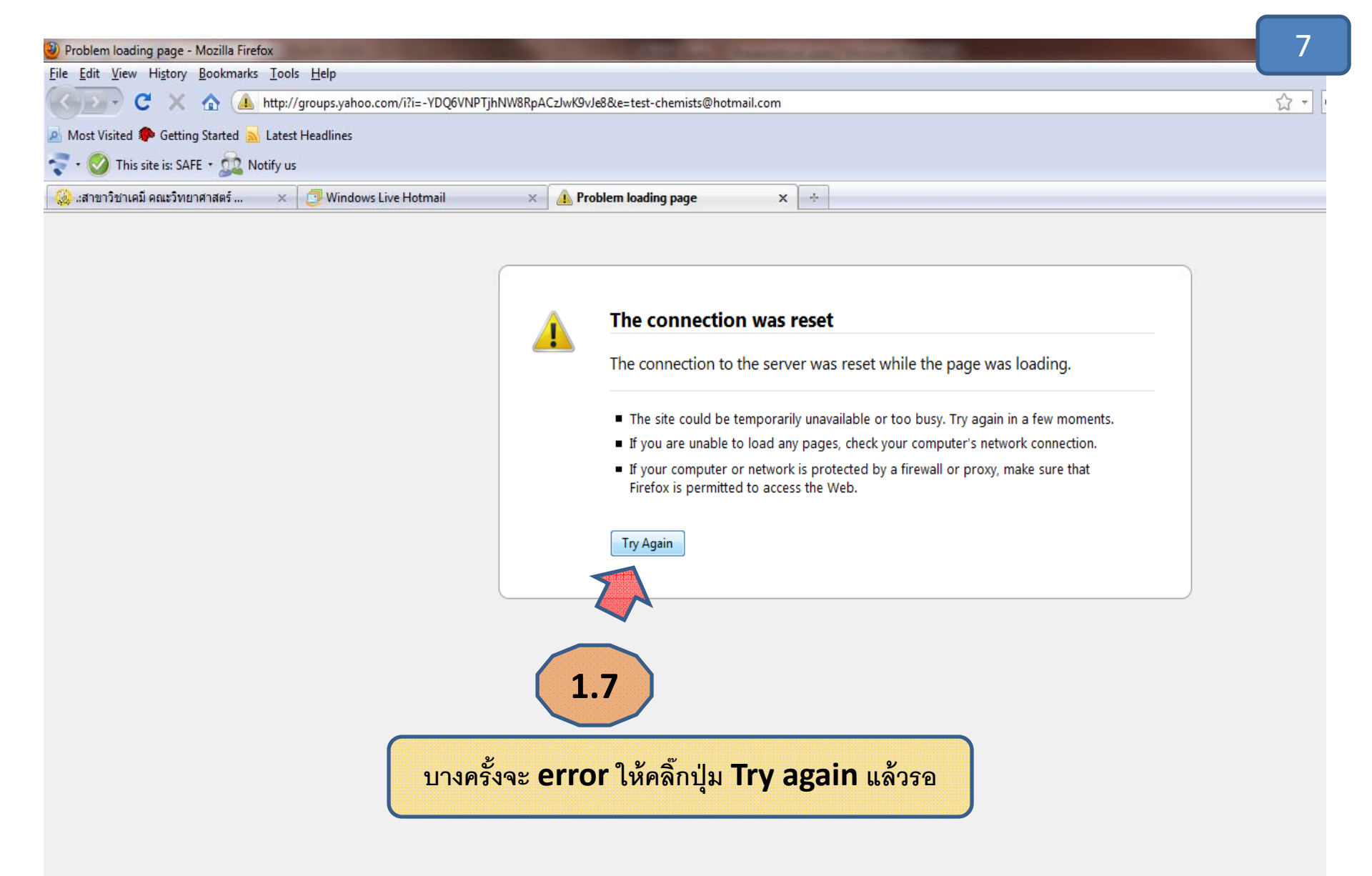

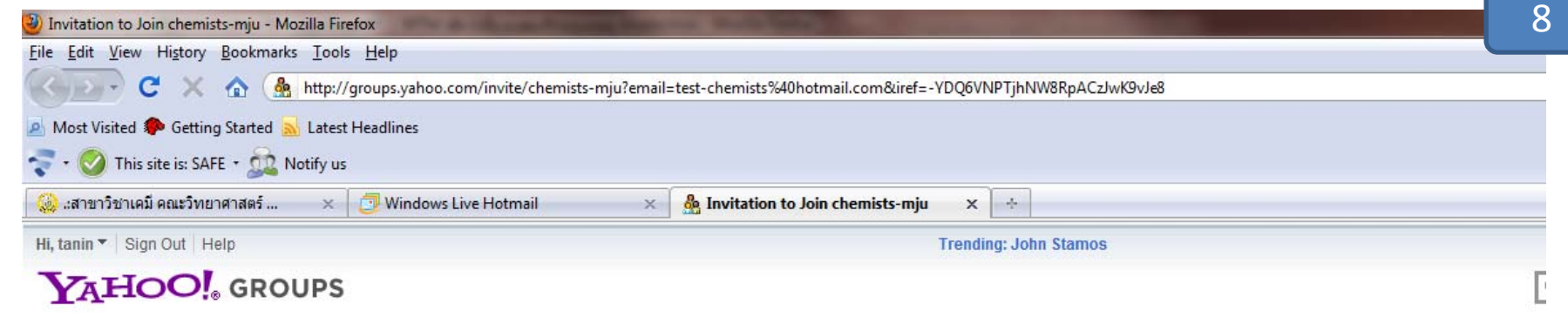

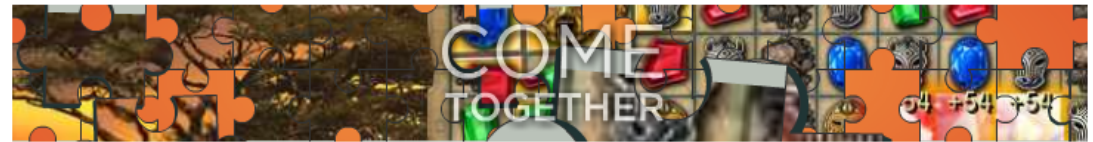

Yahoo! Groups

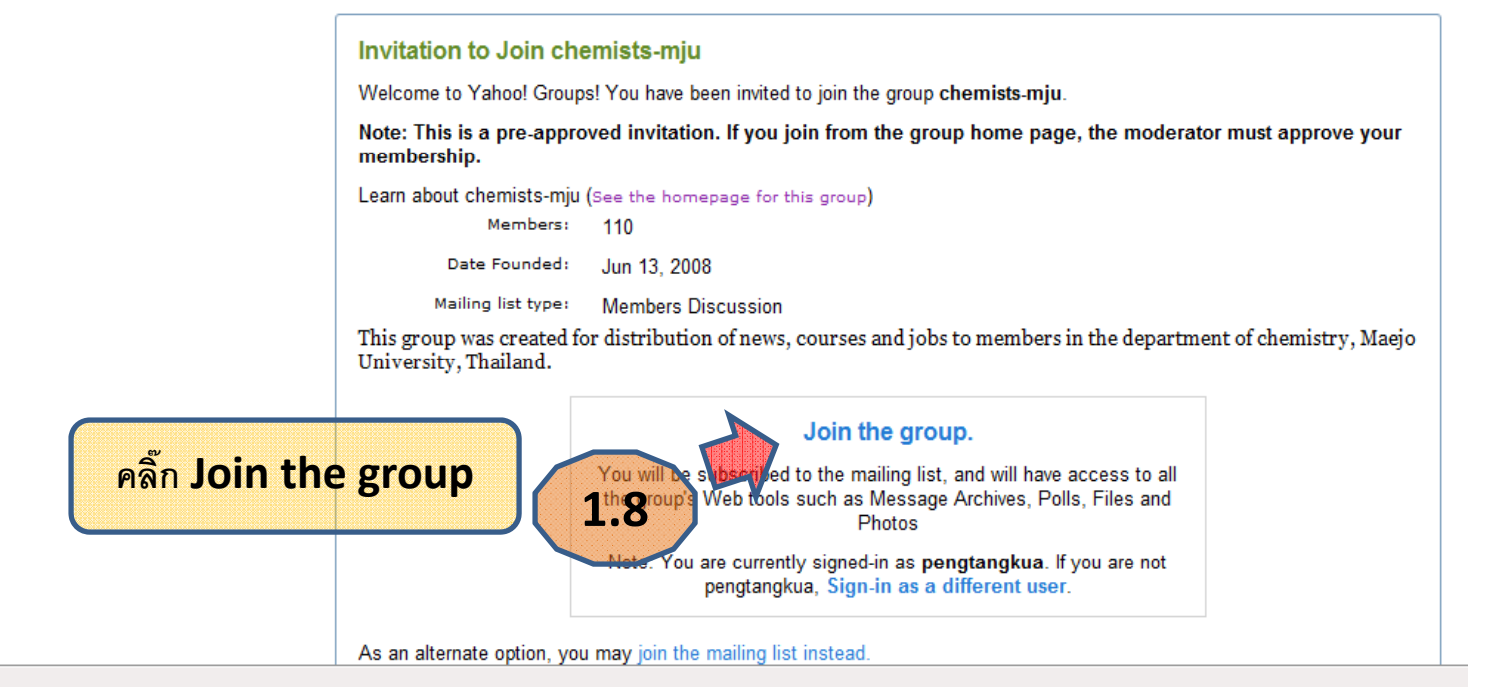

| 🥹 chemists-mju : Join This Group - Mozilla Firefox                                        |                                           |
|-------------------------------------------------------------------------------------------|-------------------------------------------|
| <u>File E</u> dit <u>V</u> iew History <u>B</u> ookmarks <u>T</u> ools <u>H</u> elp       |                                           |
| C 🗙 🟠 http://tech.groups.yahoo.com/group/chemists-mju/join?user=test-chemists@hotm        | nail.com&iref=-YDQ6VNPTjhNW8RpACzJwK9vJe8 |
| 🔊 Most Visited 🠢 Getting Started <u>a</u> Latest Headlines                                |                                           |
| 💎 • 🤣 This site is: SAFE • 🚉 Notify us                                                    |                                           |
| 🍪 .:สาขาวิชาเคมี คณะวิทยาศาสตร์ 🛛 🗙 🗇 Windows Live Hotmail 🛛 🛛 🗙 chemists-mju : Join This | Group × ÷                                 |
| Hi, tanin ▼   Sign Out   Help                                                             | Trending: John Stamos                     |
| YAHOO! GROUPS                                                                             |                                           |

### chemists-mju Home Visit the Groups blog for the latest Yahoo! Groups information Messages Attachments Join This Group Members Only You are three quick steps away from joining chemists-mju. Post Files Note: You are currently signed-in as pengtangkua. If you are not pengtangkua, Sign-in as a different user. Photos Links Step 1. Your Contact Information Database The profile shown below will be used to id when you a Polls ถ้าหน้าตาของเวบแปลกไป ให้ไปดูหน้า 10 Yahoo! Profile Members 1.9 Calendar This profile will be used to identify you when you ccess the Promote pengtangkua (Add new profile) Groups Labs (Beta) ถ้า<mark>มีข้อความ "You are currently signed-in as ......"</mark> Ema Th แสดงว่า ท่าน join กลุ่มไม่สำเร็จ ให้ไปใช้วิธีที่ 2 Yahoo! Groups Tips Did you know... ถ้าไม่มีข้อความ "You are currently..." แสดงว่า Th Message search is now enhanced, find messages faster. Take it for a spin. ท่านได้เข้าร่วม chemists-mju@yahoogroups.com แล้ว จากหน้านี้ แสดงว่าท่านไม่สามารถเข้าร่วมกลุ่มได้ ท่านต้องใช้วิธีที่ 2 ในหน้า 12 Best of Y! Groups Step Check them out and Yahoo! Groups lets you choose how you stay in touch

Read Lyimg.com

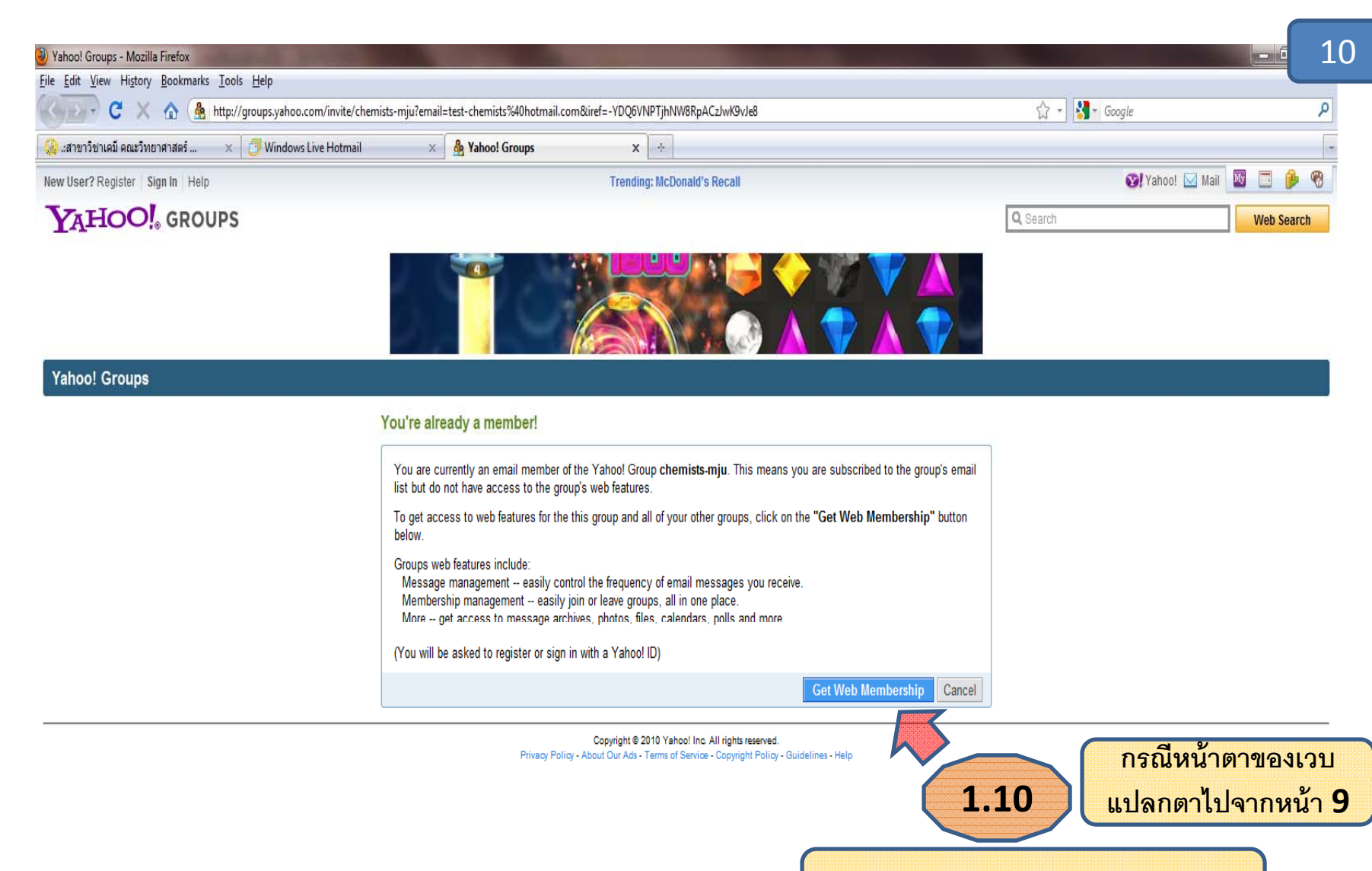

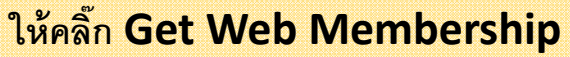

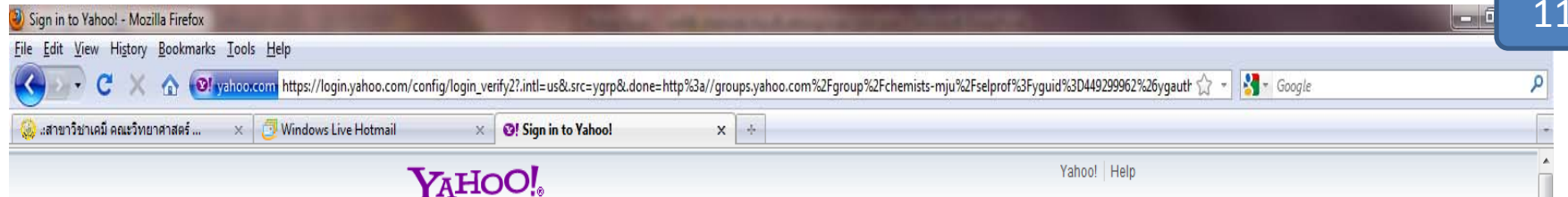

### Welcome to Yahoo! Enjoy all the benefits of Yahoo!.

- · Stay in touch with free Mail and Messenger.
- Protect your PC with free Anti-Spy and Pop-Up Blocker.
- · Get weather forecasts and current conditions for your area.
- · Tune in to the latest in music, entertainment, and sports.

# Get all the best with one Yahoo! ID.

Your Yahoo! ID gives you access to powerful communications tools like mail and instant messaging, security features like email AntiVirus and Pop-Up Blocker, and favorites like online photos and music — all for free.

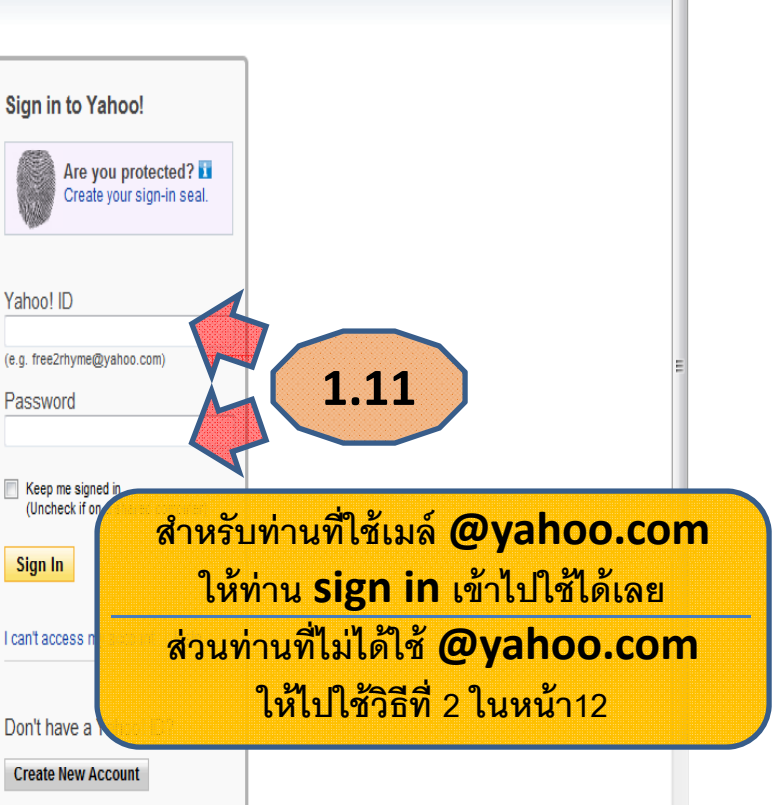

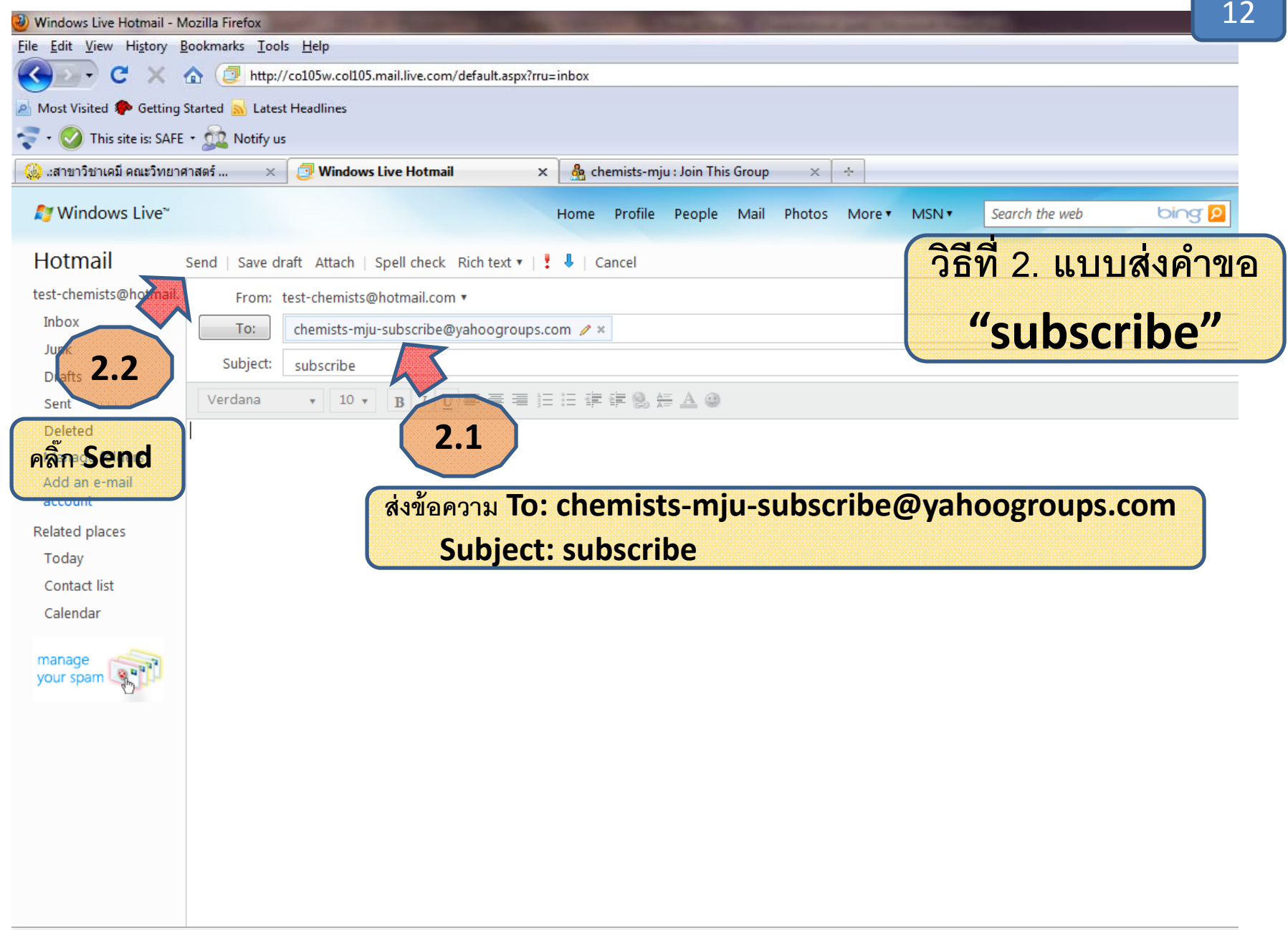

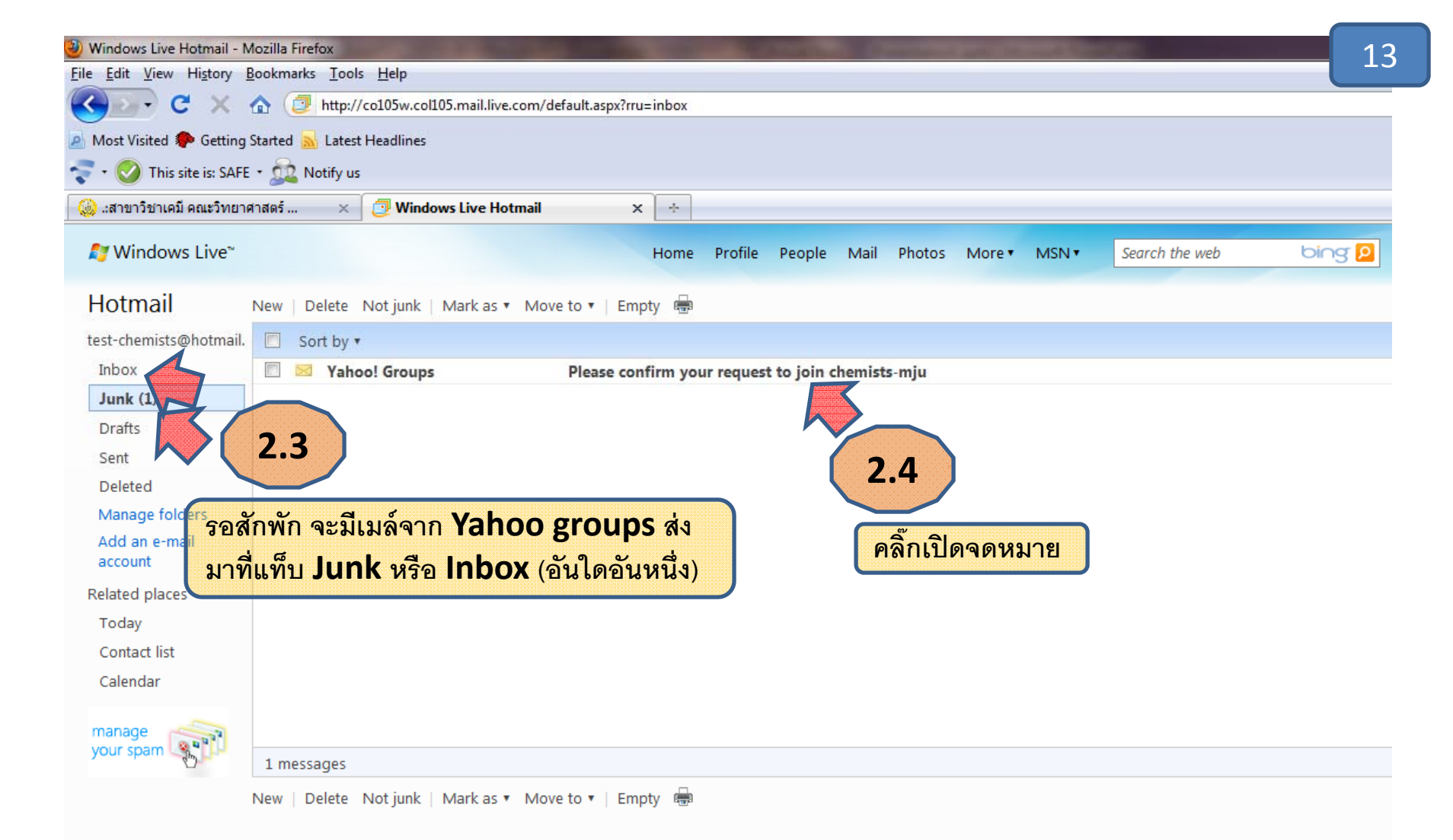

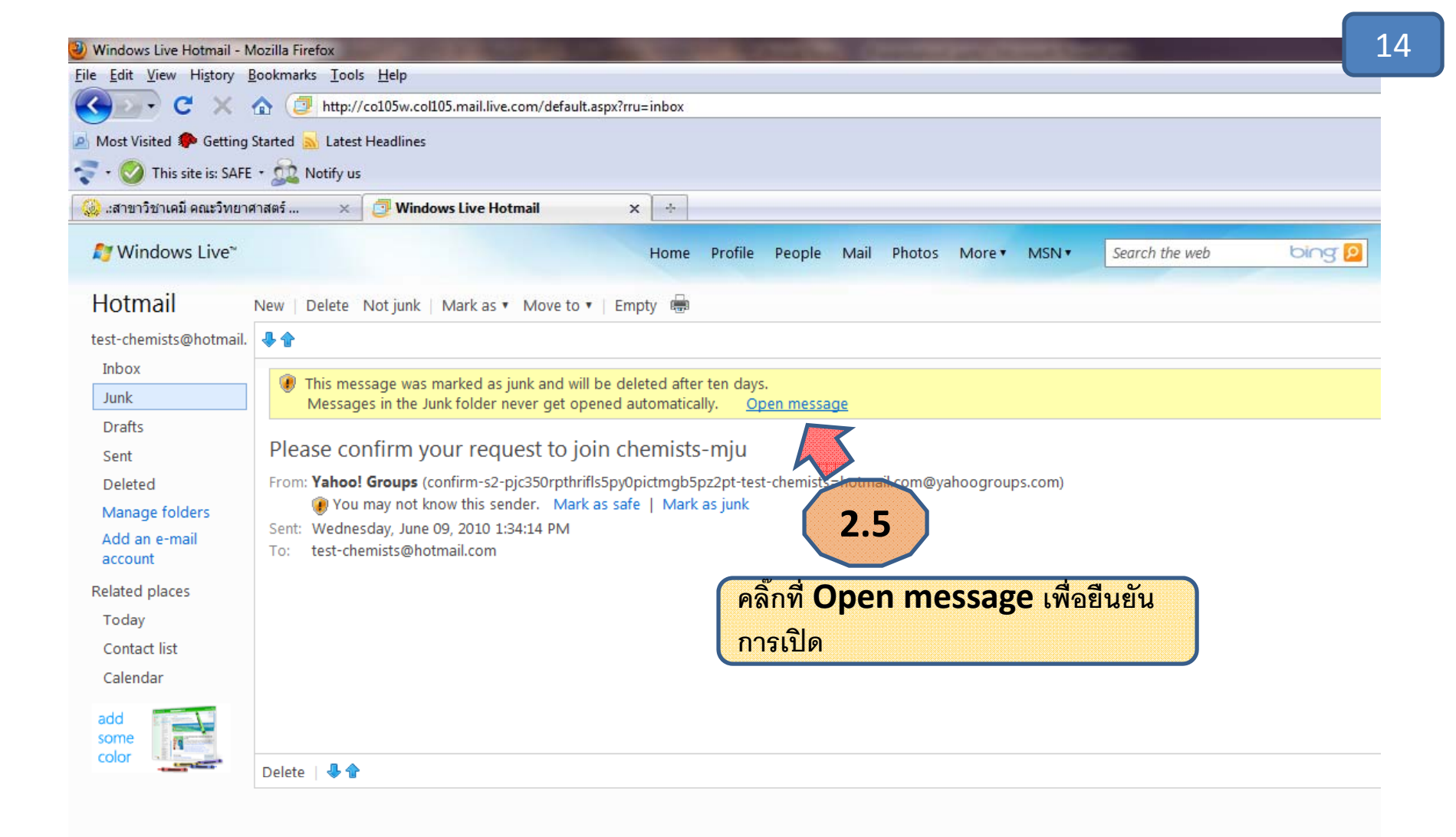

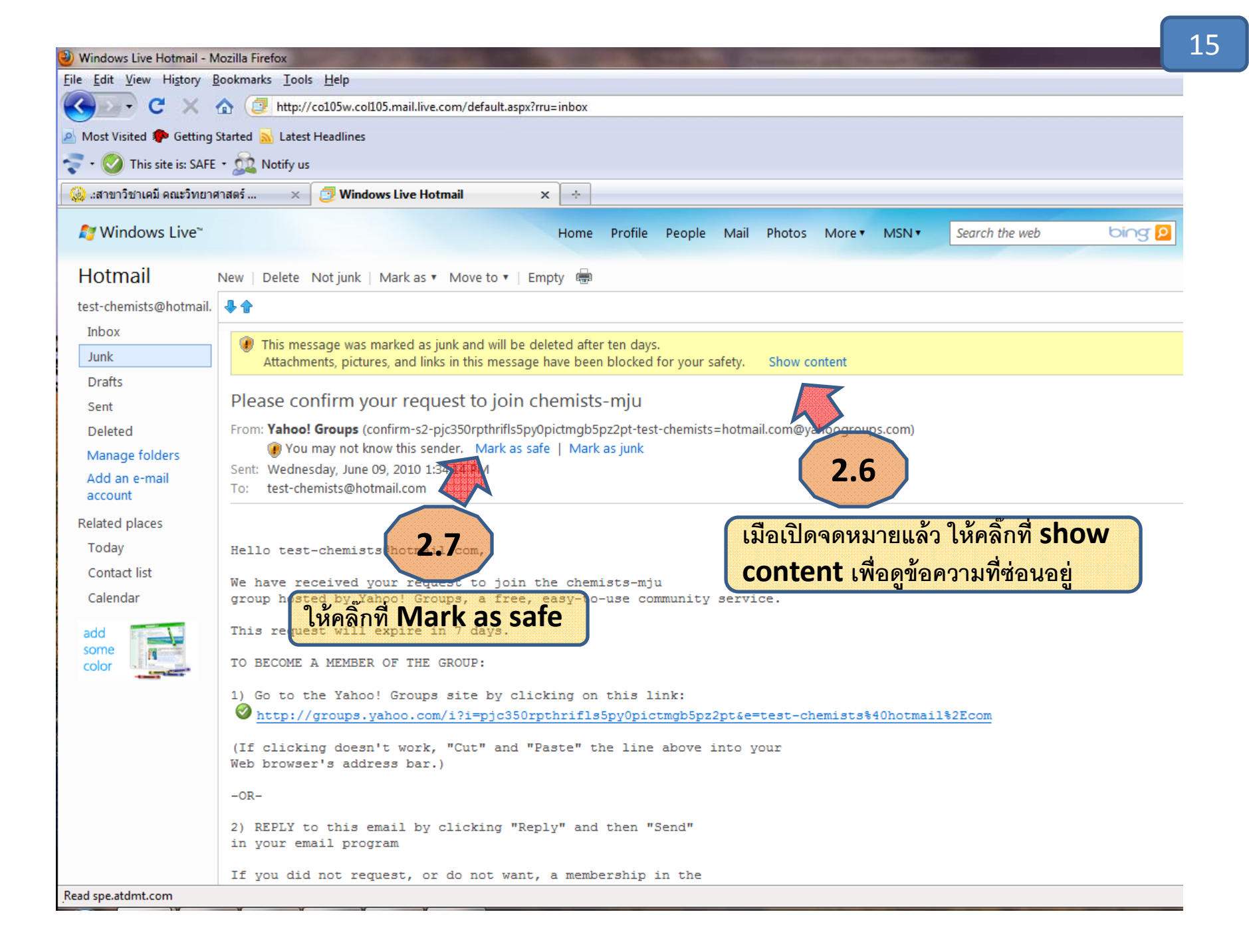

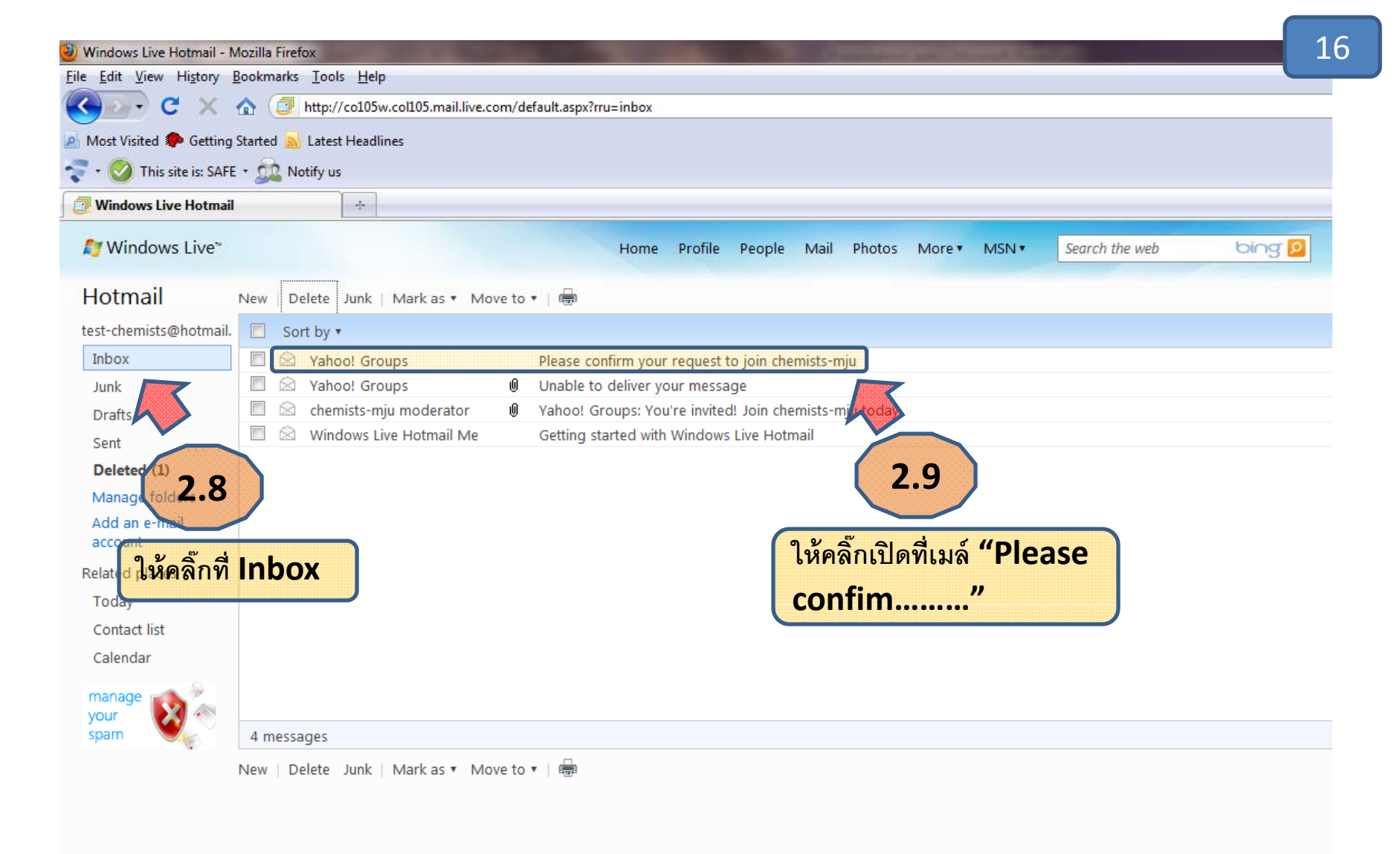

| Windows Live Hotmail - N                                     | lozilla Firefox                                                                                                    |
|--------------------------------------------------------------|----------------------------------------------------------------------------------------------------|
| <u>File Edit View History E</u>                              | Bookmarks Iools Help                                                                                                    |
| 🔇 🖸 - C 🗙 -                                                  |                                                                                                    |
| 🧕 Most Visited Ҏ Getting !                                   | Started 🔜 Latest Headlines                                                                                                    |
| 💎 🔹 🚫 This site is: SAFE                                     | - 🕵 Notify us                                                                                                    |
| 📴 Windows Live Hotmail                                       | *                                                                                                    |
| 🖉 Do you want Firefox to re                                  | emember this password on live.com?                                                                                                    |
| <i>≹</i> Windows Live <sup>~</sup>                           | Home Profile People Mail Photos More MSN Search the web                                                                                                    |
| Hotmail                                                      | New   Delete Junk   Mark as 🔻 Move to 🔻   📾                                                                                                    |
| test-chemists@hotmail.                                       | Reply Reply all Forward 4                                                                                                    |
| Inbox                                                        |                                                                                                    |
| Junk                                                         | Plase confirm your request to join chemists-mju                                                                                                    |
| Drafts                                                       | From: Yenoo! Groups (confirm-s2-pjc350rpthrifls5py0pictmgb5pz2pt-test-chemists=hotmail.com@yahoogroups.com)                                                                                  |
| Sent                                                         | To: Less 2. Dobotzail.com                                                                                                    |
| Deleted (2)                                                  |                                                                                                    |
| Manage folders<br>Add an e-mail<br>account<br>Related places | lello test-chemistsBhotma l.com,<br>คลิ๊กปุ่ม <b>Reply</b><br>Ve have received your request to join the chemists-mju<br>roup hosted by Yahoo! Groups, a free, easy-to-use community service. |
| Today<br>Contact list                                        | This request will expire in 7 days.                                                                                                    |
| Calendar                                                     | TO BECOME A MEMBER OF THE GROUP:                                                                                                    |
| manage<br>your spam                                          | <pre>1) Go to the Yahoo! Groups site by clicking on this link:</pre>                                                                                                    |
|                                                              | -OR-                                                                                                    |
|                                                              | 2) REPLY to this email by clicking "Reply" and then "Send"<br>in your email program                                                                                                    |
|                                                              | If you did not request, or do not want, a membership in the chemists-mju group, please accept our apologies and ignore this message.                                                         |

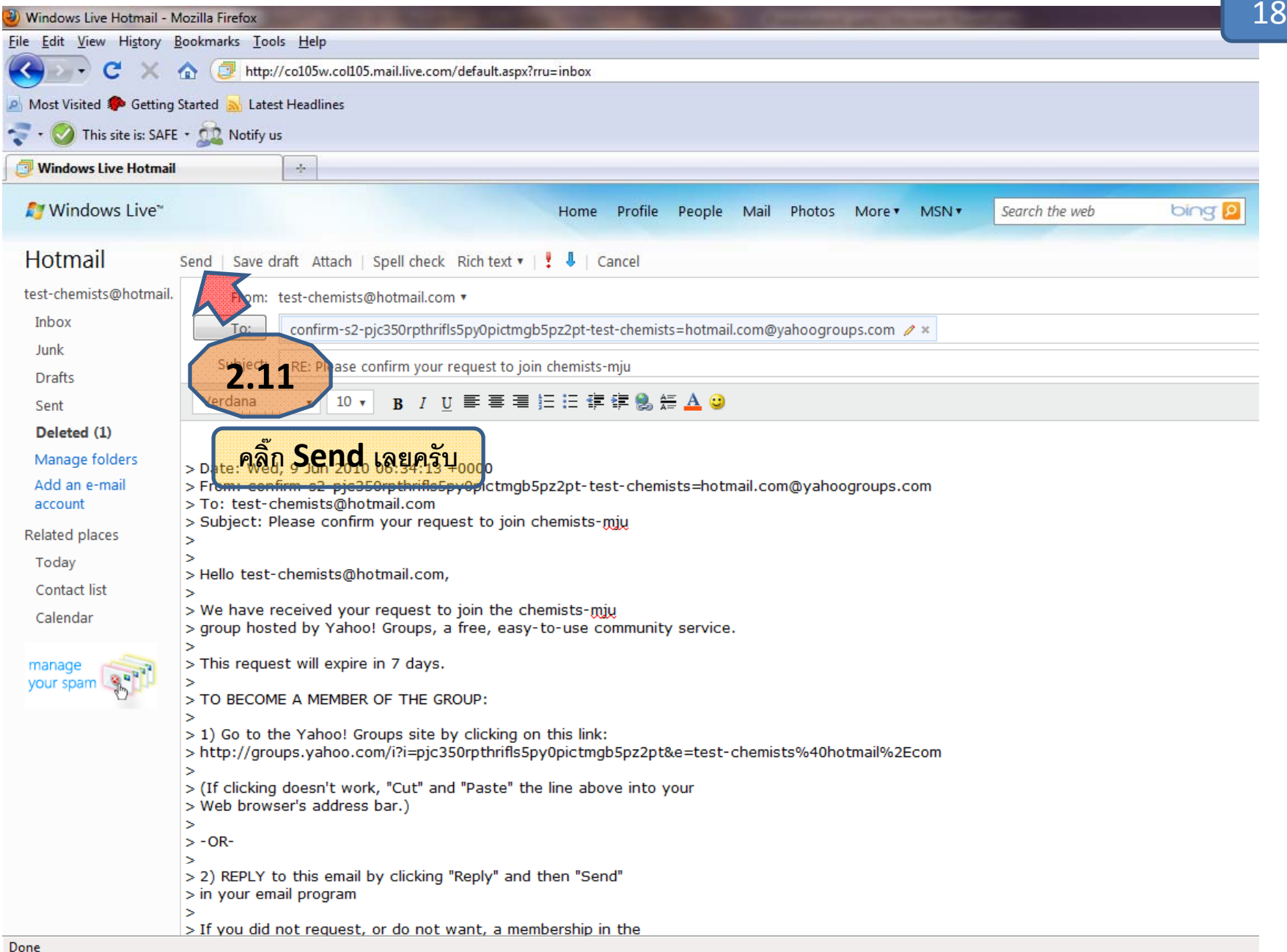

| Windows Live Hotmail - N        | lozilla Firefox                        | And and the second second se | 19 |
|---------------------------------|----------------------------------------|----------------------------------------------------------------------------------------------------|----|
| <u>File Edit View History E</u> | ookmarks <u>T</u> ools <u>H</u> elp    |                                                                                                    | _  |
| 🔇 💽 - C 🗙 -                     | ☆ ⑦ http://co105w.col105.mail.live.cor | om/default.aspx?rru=inbox                                                                                                    |    |
| Most Visited P Getting          | Started 🔜 Latest Headlines             |                                                                                                    |    |
| 💎 🔹 🏈 This site is: SAFE        | • 🙇 Notify us                          |                                                                                                    |    |
| 📴 Windows Live Hotmail          | *                                      |                                                                                                    |    |
| 灯 Windows Live~                 |                                        | Home Profile People Mail Photos More MSN V Search the web bing                                                                                                    | ]  |
| Hotmail                         | New   Delete Junk   Mark as 🔻 Move     | ve to 🔻   📾                                                                                                    |    |
| test-chemists@hotmail.          | Sort by •                              |                                                                                                    |    |
| Inbox                           | 🔲 🙀 Yahoo! Groups                      | Please confirm your request to join chemists-mju                                                                                                    |    |
| Junk                            | Yahoo! Groups                          | Unable to deliver your message                                                                                                    |    |
| Drafts                          | Chemists-mju moderator                 | Vahoo! Groups: You're invited! Join chemists-mju today.                                                                                                    |    |
| Sent                            | Windows Live Hotmail Me                | Getting started with Windows Live Hotmail                                                                                                    |    |
| Deleted (1)                     | 17                                     |                                                                                                    |    |
| Manage folders                  |                                        |                                                                                                    |    |
| Add an e-mail                   |                                        |                                                                                                    |    |
| account กูดที่ Ir               | hov exwale a gene and                  | Renly                                                                                                    |    |
| Related places                  |                                        |                                                                                                    |    |
| Today 9                         |                                        |                                                                                                    |    |
| Contactilist                    | 13.6713291 ICR 5 18                    |                                                                                                    |    |
| Calendar                        |                                        |                                                                                                    |    |
| Calendar                        |                                        |                                                                                                    |    |
| works like                      |                                        |                                                                                                    |    |
| Outlook                         | 4 mossagos                             |                                                                                                    |    |
|                                 |                                        |                                                                                                    |    |
|                                 | New   Delete Junk   Mark as 🔻 Move     | ve to 🔻   🕮                                                                                                    |    |
|                                 |                                        |                                                                                                    |    |
|                                 |                                        |                                                                                                    |    |
|                                 |                                        |                                                                                                    |    |

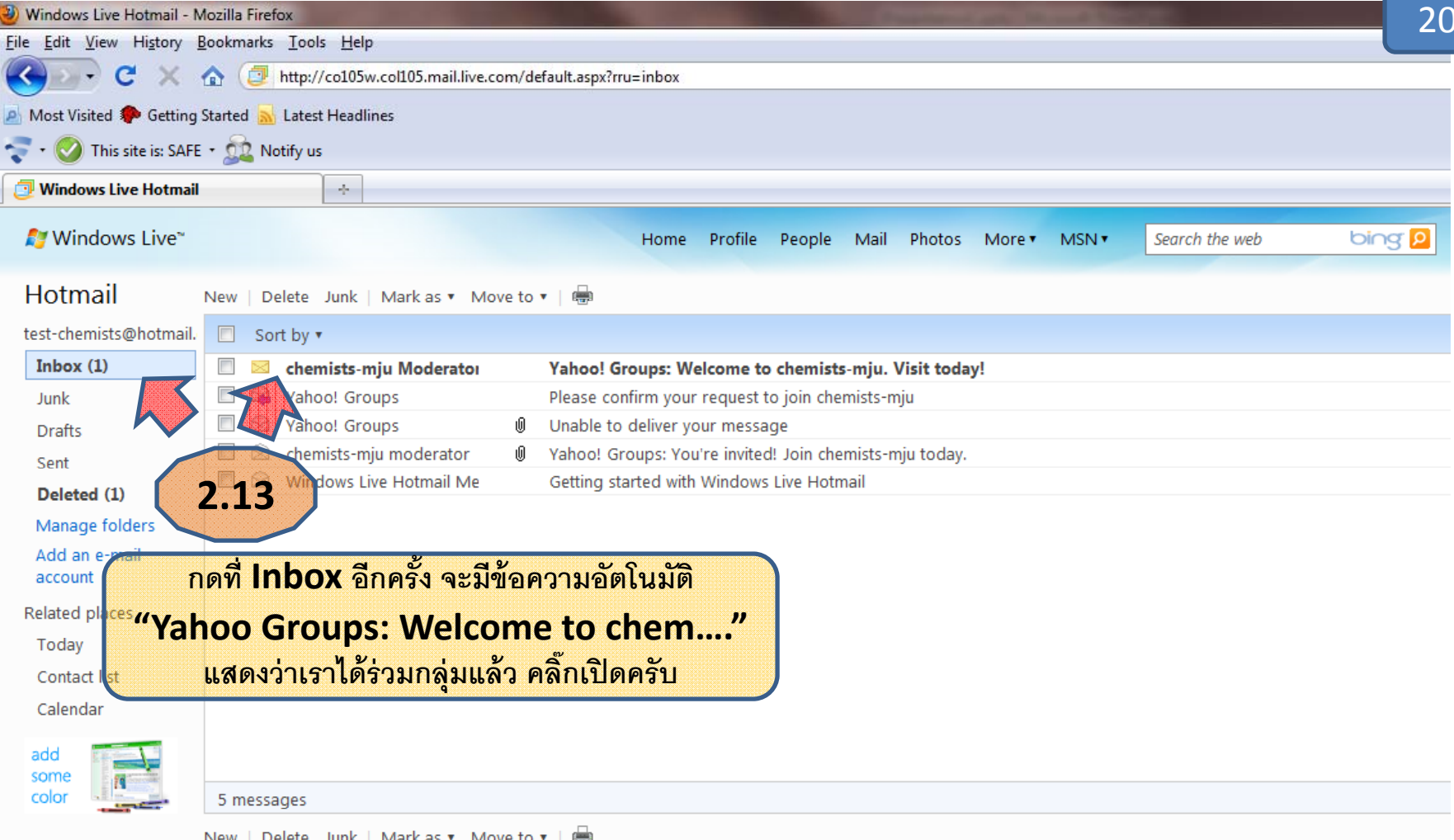

New | Delete Junk | Mark as 🔻 Move to 🔻 | 📾

| 🥹 Windows Live Hotmail - Mozilla Firefox                            |                                                                                                    |  |
|---------------------------------------------------------------------|----------------------------------------------------------------------------------------------------|--|
| <u>File Edit View History B</u> ookmarks <u>T</u> ools <u>H</u> elp |                                                                                                    |  |
| 🔇 💽 - C 🗙 🖞                                                         | http://co105w.col105.mail.live.com/default.aspx?rru=inbox                                                                                                    |  |
| 🧕 Most Visited Ҏ Getting S                                          | tarted 🔜 Latest Headlines                                                                                                    |  |
| 💎 🔹 💟 This site is: SAFE                                            | • 🚉 Notify us                                                                                                    |  |
| 📴 Windows Live Hotmail                                              | *                                                                                                    |  |
| 灯 Windows Live~                                                     | Home Profile People Mail Photos More MSN Search the web                                                                                                    |  |
| Hotmail                                                             | New   Delete Junk   Mark as 🔻 Move to 🔻   🖶                                                                                                    |  |
| test-chemists@hotmail.                                              | Reply Reply all Forward   🐣 🎓                                                                                                    |  |
| Inbox (1)<br>Junk                                                   | Attachments, pictures, and links in this message have been blocked for your safety. Show content                                                                                                    |  |
| Drafts                                                              | Yahoo! Groups: Welcome to chemists-mju. Visit today!                                                                                                    |  |
| Sent<br><b>Deleted (2)</b><br>Manage folders                        | From: <b>chemists-mju Moderator</b> (chemists-mju-owner@yahoogroups.com)<br>You may not know this sender. Mark as safe   Mark as junk<br>Sent: Wednesday, June 09, 2010 2:11:05 PM                                                                                          |  |
| Add an e-mail<br>account                                            | To: test-chemists@hotmail.com                                                                                                    |  |
| Today                                                               | Welcome to the chemists-mju group at Yahoo! Groups.                                                                                                    |  |
| Contact list<br>Calendar                                            | You're set to connect with your group, so drop by soon.<br>Be sure to check out all the simple (and free) ways to<br>communicate, share, and discover:                                                                                                    |  |
| works like<br>Outlook                                               | <ul> <li>You choose when and how to stay in touch</li> <li>Swap photos, files, polls, calendars, links, and more with members</li> <li>Quickly scan new postings and browse detailed message archives</li> <li>Plus enjoy many more ways to show and tell - 24/7</li> </ul> |  |
|                                                                     | So get started. Visit chemists-mju now.<br>V http://us.rd.yahoo.com/evt=42879/* V http://groups.yahoo.com/group/chemists-mju                                                                                                    |  |
|                                                                     | Regards,<br>Moderator<br>chemists-mju                                                                                                    |  |
|                                                                     | Complete your Yahoo! Groups account:                                                                                                    |  |

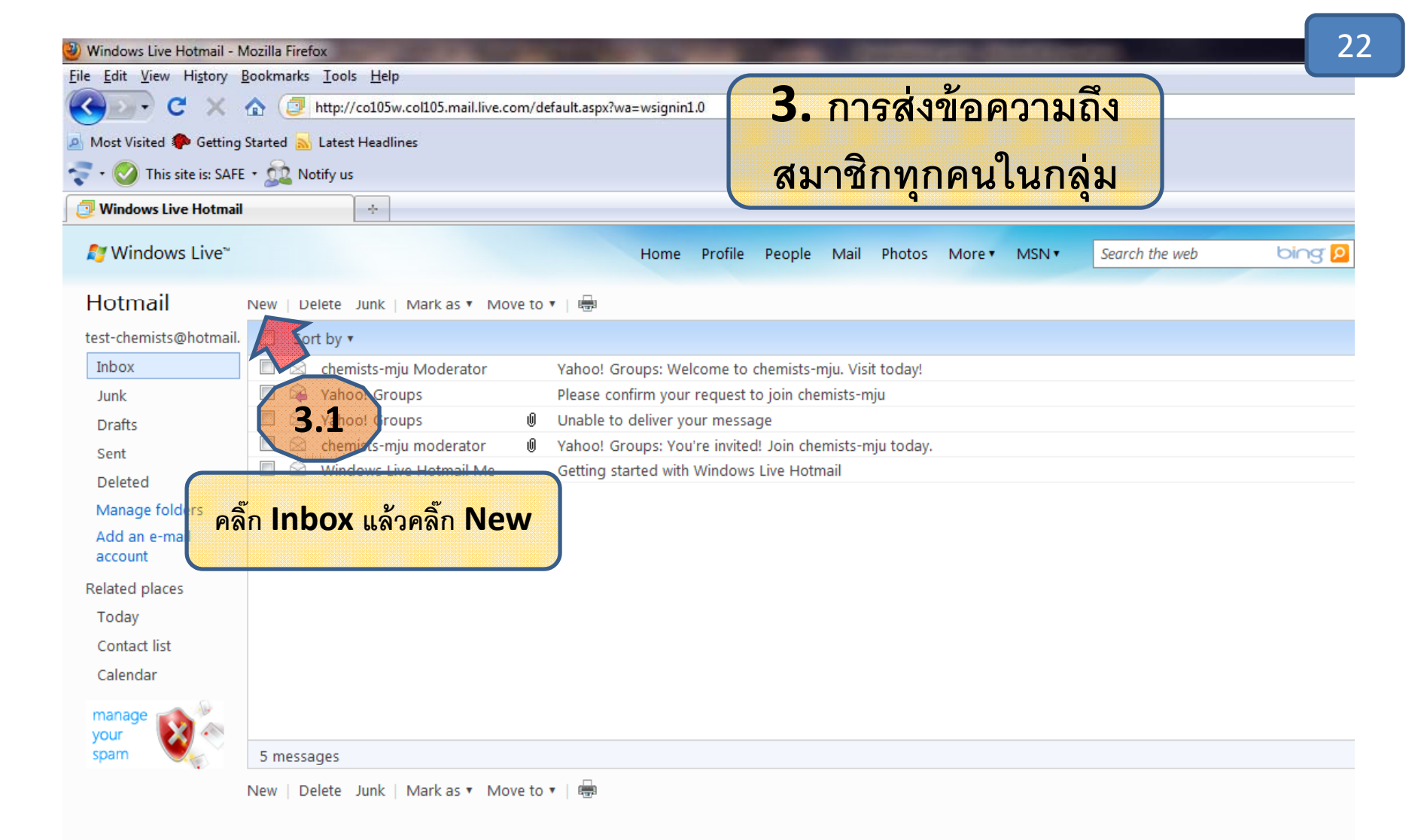

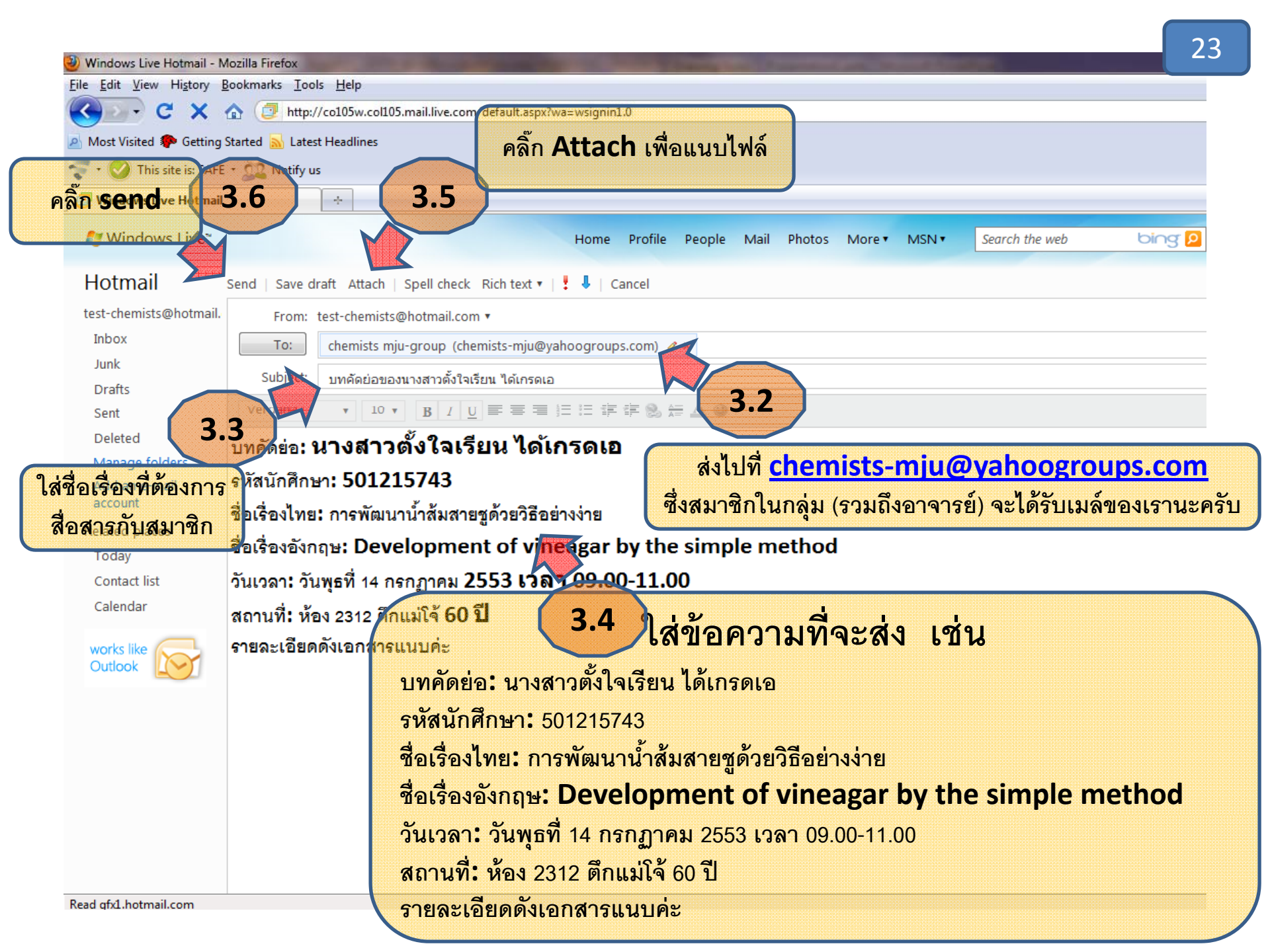

| 🥹 Windows Live Hotmail - N         | lozilla Firefox                                                                                     |
|------------------------------------|----------------------------------------------------------------------------------------------------|
| <u>File Edit View History E</u>    | lookmarks Iools Help                                                                                |
| 🔇 🔊 - C' 🗙 -                       |                                                                                                    |
| 🔺 Most Visited ף Getting           | Started 🔜 Latest Headlines                                                                          |
| 춗 🔹 🎯 This site is: SAFE           | * 🚉 Notify us                                                                                       |
| 🕖 🕗 Windows Live Hotmail           | *                                                                                                   |
| <i>髯</i> Windows Live <sup>~</sup> | Home Profile People Mail Photos More MSN V Search the web bing P                                    |
| Hotmail                            | New   Delete Junk   Mark as 🔻 Move to 🔻   📾                                                         |
| test-chemists@hotmail.             | Sort by •                                                                                           |
| Inbox (1)                          | 🔲 🖂 Tanin Tangkuaram [chemists-mju] ขออภัย ขอทดสอบระบบครับ 🦾 3.7                                    |
| Junk                               | 🗌 🖄 chemists-mju Moderator 🛛 Yahoo! Groups: Welcome to chemists-mju. Visit to ay!                   |
| Drafts                             | 🗏 🖗 Yahoo! Groups Please confirm your request to join chemists-mju 🦷 ที่ Inbox เราจะได้รับ          |
| Sent                               | □ 🖄 Yahoo! Groups 🔹 Unable to deliver your message                                                  |
| Deleted (2)                        | 🗌 🖄 chemists-mju moderator 🔮 Yahoo! Groups: You're invited! Join chemists-mju today.                |
| Manage folders                     | 🔲 🖾 Windows Live Hotmail Me 🛛 Getting started with Windows Live Hotmail 🤄 สมาชิกจะได้รับเมล์นี้ด้วย |
| Add an e-mail<br>account           |                                                                                                    |
| Related places                     |                                                                                                    |
| Today                              |                                                                                                    |
| Contact list                       |                                                                                                    |
| Calendar                           |                                                                                                    |
| manage                             |                                                                                                    |
| your spam                          | 6 messages                                                                                          |
|                                    | New   Delete Junk   Mark as 🔻 Move to 🔻   📾                                                         |